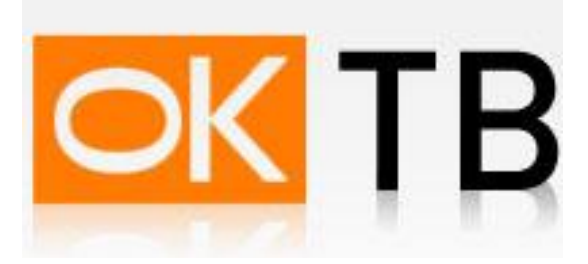

## Инструкция по настройке и подключению ADSL-модема Planet ADW(ADE)-4302

Откройте Internet Explorer, в адресной строке наберите <u>http://192.168.0.1</u> и нажмите кнопку Переход. В появившемся окне (Рис. 1) введите Имя пользователя admin и пароль admin, поставьте галочку "Сохранить пароль в списке паролей" и нажмите кнопку "ОК"

| Сервер    | 192.168.0.1           |  |
|-----------|-----------------------|--|
| Сообщение | ADSL Router (ANNEX A) |  |
| Имя       | admin                 |  |
| Пароль    | ****                  |  |
|           | Запомнить пароль      |  |
|           |                       |  |

Данная модель модема не поддерживает одновременную работу IPTV и Интернета. Для того, что бы смотреть IPTV или подключаться к сети Интернет Вам необходимо будет каждый раз перенастраивать модем (менять значения VPI/VCI).

Выбираем режим работы модема. Для этого заходим в меню Mode и выставляем Modem (Modem only), затем нажимаем кнопку Save. (Рис. 2)

| ADW-4302A    | Mode        |                                 |      |
|--------------|-------------|---------------------------------|------|
| Setup Wizard | Device Mode | Device Name: ADW-4302A(ANNEX A) |      |
| Mode         |             | Device Mode: Modem (Modem only) |      |
| LAN          |             | Save                            | Help |
| Wireless     |             |                                 |      |
| Password     |             |                                 |      |
| Upgrade FW   |             |                                 |      |
| Status       |             |                                 |      |
| Log Out      |             |                                 |      |
| Restart      |             |                                 |      |

Рис. 2

Далее выберите пункт меню Setup Wizard (Рис.3), перед Вами появится следующее окно (Рис. 4).

В этом окне выберите VC1 и нажмите кнопку Next.

| 🔹 🗲 🖻 🙋 💋                            | http://192.168.0.1/home_bridg | ge.htm |           |             |             |
|--------------------------------------|-------------------------------|--------|-----------|-------------|-------------|
| PLANET<br>Networking & Communication |                               |        |           |             |             |
| ADW-4302A                            |                               | ADW-43 | 02A       |             |             |
| Setup Wizard                         |                               |        |           |             |             |
| Mode                                 |                               |        | ADW-4302  | A(ANNEX A)  |             |
| LAN                                  |                               |        | Wireless: | SSID:       | Wireless    |
| Wireless                             |                               |        | 3         | Security:   | Disabled    |
| Password                             |                               |        | LAN:      | IP Address: | 192.168.0.1 |
| Upgrade FW                           |                               | Aller  |           |             |             |
| Status                               |                               |        |           |             |             |
| Log Out                              |                               |        | _         | _           |             |
| Restart                              |                               |        |           |             |             |

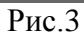

| Setup Wizard | - Bridge Mode                                                                                                    |
|--------------|----------------------------------------------------------------------------------------------------|
|              | This Wizard will configure your ADSL<br>settings.<br>Please make sure the ADSL line is<br>connected before continuing.<br>Connection to configure:<br>VC 1<br>VC 2<br>VC 3<br>VC 4 |
|              | Next > Cancel                                                                                                    |

Рис. 4

Далее нужно поменять существующие VPI/VCI значения на 0/41, Multiplexing установить значение LLC-BASED (как указано на Puc.5) и нажать кнопку Next.

| Setup Wizard - Bridge Mode VC |                               |  |
|-------------------------------|-------------------------------|--|
| Check the data from           | n your ADSL provider and ISP. |  |
| VC 1                          |                               |  |
|                               | Enable this VC                |  |
| VPI:                          | 0 ( 0 ~ 255 )                 |  |
| VCI:                          | 41 (32~65535)                 |  |
| Multiplexing:                 | LLC-BASED                     |  |
| ATM Service:                  | UBR                           |  |
| LAN IP address                | 5:                            |  |
|                               |                               |  |
|                               |                               |  |
|                               | <back next=""> Cancel</back>  |  |

Рис. 5

Затем нажмите кнопку Finish. (Рис. 6)

| Setup Wizard                                                                                   |       |
|------------------------------------------------------------------------------------------------|-------|
| Data input completed.                                                                          |       |
| Setup of this VC completed.<br>Click "Finish" to sa∨e all data, "Close" to exit the<br>Wizard. |       |
| < Back Finish C                                                                                | Close |

Рис. 6

Далее настраиваем сетевой адаптер. Зайдите в «Пуск» — >«Настройка» —> «Панель управления» —> «Сетевые подключения», выберите «Подключение по локальной сети». Кликните по нему правой кнопкой мыши и выберите «Свойства». В появившемся окне выберите Протокол Интернета (TCP/IP) и нажмите кнопку «Свойства». (Рис.7)

| Подключение чер                                                            | подлинности дополнит<br>вз:                                               | ельно                    |
|----------------------------------------------------------------------------|---------------------------------------------------------------------------|--------------------------|
| 🕮 Realtek RTL                                                              | 8139 Family PCI Fast Et                                                   | Настроить                |
| Компоненты, испо                                                           | ользуемые этим подключ                                                    | ением:                   |
| <ul> <li>✓ У Драйвер</li> <li>✓ У АЕGIS Pro</li> <li>✓ Протокол</li> </ul> | сетевого монитора<br>btocol (IEEE 802.1x) v3.4.3.<br>і Интернета (TCP/IP) | 0                        |
| <                                                                          | .00                                                                       |                          |
| Установить                                                                 | Удалить                                                                   | Свойства                 |
| Описание                                                                   |                                                                           |                          |
| Протокол ТСР/<br>сетей, обеспечи<br>взаимодейству                          | IP - стандартный протоко<br>ивающий связь между ра<br>ющими сетями.       | л глобальных<br>зличными |
| 🔽 При подключен                                                            | нии вывести значок в обл                                                  | асти уведомлений         |
|                                                                            | о ограниченном или отсу                                                   | тствующем                |

Рис.7

В появившемся окне выберите «Получить IP-адрес автоматически» и «Получить адрес DNSсервера автоматически» и нажмите кнопку «ОК». Рис.8

| ощие                      | Альтернативная конф                                                        | игурация                                                                            |
|---------------------------|----------------------------------------------------------------------------|-------------------------------------------------------------------------------------|
| Парам<br>поддер<br>IP мож | етры IP могут назначаті<br>живает эту возможнос<br>кно получить у сетевого | ься автоматически, если сеть<br>ть. В противном случае параметры<br>администратора. |
| () П                      | олучить IP-адрес автома                                                    | атически                                                                            |
| ОИ                        | спользовать следующи                                                       | й IP-адрес:                                                                         |
| IP-a                      | дрес:                                                                      | 12 21 21                                                                            |
| Mac                       | ка подсети:                                                                |                                                                                     |
| Осн                       | овной шлюз:                                                                | (e) (e)                                                                             |
| ⊙ п                       | олучить адрес DNS-сери                                                     | вера автоматически                                                                  |
| ОИ                        | спользовать следующи                                                       | е адреса DNS-серверов: ————                                                         |
| Пре                       | дпочитаемый DNS-серв                                                       | ep:                                                                                 |
| Аль                       | гернативный DNS-серве                                                      | sp:                                                                                 |
|                           |                                                                            | Дополнительно                                                                       |

Рис.8

Ваш модем готов для просмотра IPTV.